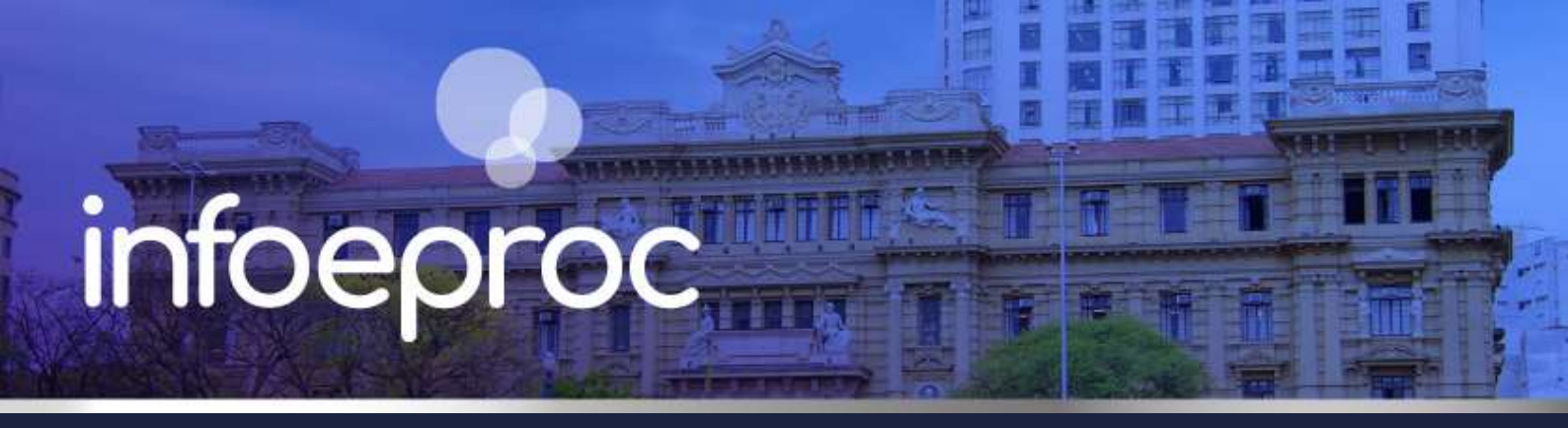

## Assunto: Juntada de minuta em outros processos

Competência: Todas Público-alvo: Magistrados(as) / Servidores(as) Conteúdo: Orientações para juntada de minuta em outros processos durante a etapa de agendamento

Durante a etapa de agendamento da minuta, é possível programar o traslado do documento para até 10 outros processos simultaneamente. Para isso, siga os seguintes passos:

 Inicie o agendamento da minuta. Na tela "Nova Minuta", marque a caixa de seleção "Agendar lançamento de evento/troca de localizador". Selecione o evento relacionado ao documento no campo "Evento a ser lançado". É necessário que o evento tenha correlação com movimentações de natureza decisória (como despacho/decisão ou sentença) e que não seja um evento de envio para a conclusão (como "Conclusos para despacho" ou "Conclusos para julgamento", por exemplo). Utilizaremos o evento genérico "Decisão/Despacho - Despacho (11010)" para exemplificação.

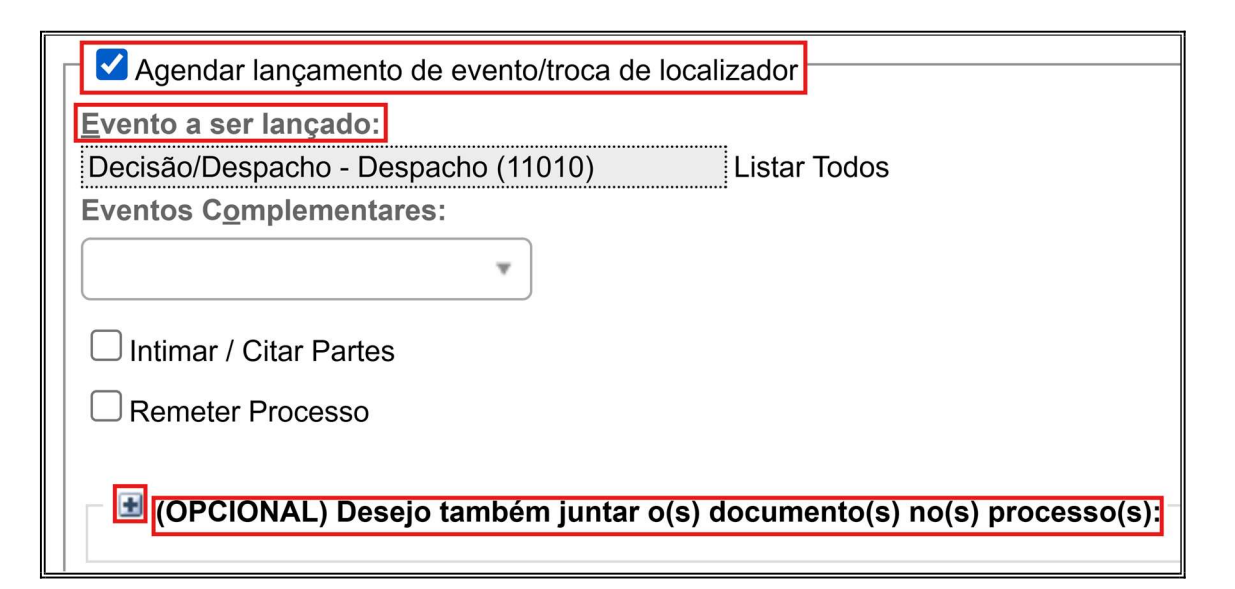

Descrição da imagem: tela "Nova Minuta" – Caixa de seleção "Agendar lançamento de evento/troca de localizador" – Campo Evento a ser lançado" – Ícone de adição e opção de juntada em outros processos.

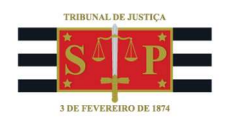

2. Clique sobre o ícone de adição (+) ao lado da opção "(OPCIONAL) Desejo também juntar o(s) documento(s) no(s) processo(s)" para expandi-la, exibindo três campos e uma tabela. No campo "Processo", insira os números completos dos processos que deverão receber uma cópia do documento emitido. No campo "Local" será possível escolher entre as opções "Primeiro Grau da Justiça do Estado de São Paulo" (padrão no Primeiro Grau) e "Tribunal de Justiça do Estado de São Paulo" (segundo Grau). No campo "Sigilo", selecione entre as opções de sigilo disponíveis, ou mantenha a opção "Mesmo Sigilo" para reproduzir o nível de sigilo do processo.

| ∃ (OPCIONAL) Desejo também juntar o(s) documento(s) no(s) processo(s): |                                                                               |  |  |  |  |
|------------------------------------------------------------------------|-------------------------------------------------------------------------------|--|--|--|--|
| Processo:                                                              | Local: Primeiro Grau da Justiça do Estado de São Paulo - Sigilo: Mesmo Sigilo |  |  |  |  |
| # Processo                                                             | Primeiro Grau da Justiça do Estado de São Paulo Ações                         |  |  |  |  |
|                                                                        | Tribunal de Justiça do Estado de São Paulo                                    |  |  |  |  |

Descrição da imagem: tela "Nova Minuta" – Opção de juntada em outros processos – Campos "Processo", "Local" e "Sigilo".

3. Confira os processos listados na tabela abaixo dos campos preenchidos, sobretudo as colunas "Local" e "Sigilo do Documento". Na coluna "Ações", é possível remover um processo da lista clicando sobre o botão "Remover Item", representado pelo ícone destacado. Por fim, conclua o preenchimento dos demais campos necessários para o agendamento da minuta e selecione a opção "Salvar e Editar" para proceder a sua edição, assinatura etc.

| #  | Processo             | Local | Sigilo do Documento | Ações |
|----|----------------------|-------|---------------------|-------|
| 1  | 40000016920258260638 | SP    | Mesmo Sigilo        | ×     |
| 2  | 40000025820258260960 | SP    | Mesmo Sigilo        | ×     |
| 3  | 40000034320258260960 | SP    | Mesmo Sigilo        | ×     |
| 4  | 40000042820258260960 | SP    | Mesmo Sigilo        | ×     |
| 5  | 40000069520258260960 | SP    | Mesmo Sigilo        | ×     |
| 6  | 40000078020258260960 | SP    | Mesmo Sigilo        | ×     |
| 7  | 40000120520258260960 | SP    | Mesmo Sigilo        | ×     |
| 8  | 40000138720258260960 | SP    | Mesmo Sigilo        | ×     |
| 9  | 40000155720258260960 | SP    | Mesmo Sigilo        | ×     |
| 10 | 40000172720258260960 | SP    | Mesmo Sigilo        | ×     |

Descrição da imagem: tela "Nova Minuta" – Tabela de processos adicionados – Colunas "Local", "Sigilo do Documento" e "Ações" e botão "Remover Item".

4. Assinado o documento e lançado o evento no processo, uma mensagem será exibida na seção "Eventos", coluna "Descrição", indicando o tipo de documento expedido e sua anexação aos processos ali listados. Um evento de juntada será lançado nos processos que receberam cópia do documento, e o localizador de sistema "PETIÇÃO" será colocado neles.

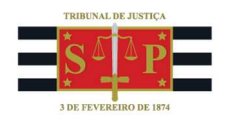

| Eventos  |          |            |                                                                                                    |  |  |
|----------|----------|------------|----------------------------------------------------------------------------------------------------|--|--|
| <b>☆</b> | Evento   | Data/Hora  | Descrição                                                                                                    |  |  |
|          | 3 40 🔎 📝 | 15/04/2025 | Despacho - documento anexado aos processos 4000001-69.2025.8.26.0638/SP, 4000002-<br>58.2025.8.26.0960/SP, 4000003-43.2025.8.26.0960/SP, 4000004-28.2025.8.26.0960/SP, 4000006-<br>95.2025.8.26.0960/SP, 4000007-80.2025.8.26.0960/SP, 4000012-05.2025.8.26.0960/SP, 4000013-<br>87.2025.8.26.0960/SP, 4000015-57.2025.8.26.0960/SP, 4000017-27.2025.8.26.0960/SP |  |  |

Descrição da imagem: tela "Consulta Processual – Detalhes do Processo" – Seção "Eventos" – Coluna "Descrição" – Indicação do tipo de documento e mensagem de juntada contendo lista de processos.

| E | Eventos |        |            |                                                                                            |  |
|---|---------|--------|------------|--------------------------------------------------------------------------------------------|--|
|   | ☆       | Evento | Data/Hora  | Descrição                                                                                  |  |
|   | ☆       | 16     | 15/04/2025 | Juntado(a) - ofício expedido nos autos 5000138-72.2024.8.26.0960/SP referente ao evento 40 |  |

**Descrição da imagem:** tela "Consulta Processual – Detalhes do Processo" – Seção "Eventos" – Coluna "Descrição" – Evento de juntada e número do processo de origem do documento.

Essa ferramenta, se aplicada em circunstâncias que demandem a emissão de decisão que afetaria vários processos, é capaz de diminuir consideravelmente o trabalho e tempo necessários para o cumprimento da tarefa em todos eles.

## **Dúvidas**

Dúvidas sobre o procedimento podem ser solucionadas pelo portal de chamados.